## eLabFTW – Prise en main

#### 1. En tant qu'administrateur, comment créer les comptes pour votre équipe ?

Une fois connecté à votre instance d'eLab, se rendre dans le panneau d'administration en haut à droite de l'écran.

| eLabFTW | EXPÉRIENCES BASE DE DONNÉES ÉQUIPE RECHERCHE DOCUMENTATION                               | ٩) ٩                                                                                                    |
|---------|------------------------------------------------------------------------------------------|----------------------------------------------------------------------------------------------------|
|         | Expériences                                                                              | Connecté en tant que Jérémie<br>Conceau d'utilisateur<br>Profil                                                                                                    |
|         | Bienvenue sur eLabFTW. Cliquez le bouton 'Créer une expérience' pour démarrer!           | Image: State State Stat |
|         | 愛   〇   师   歳   Panneau du sysadmin   Panneau d'administration 2   Panneau d'utilisateur | C Déconnexion<br>Page générée en 0.11751 secondes                                                                                                    |

Ajoutez les comptes que vous souhaitez grâce à l'interface ci-dessous. Vous pouvez ajuster les droits (permissions) des utilisateurs :

- Admins : gestion de votre propre équipe
- **Admins + Lock power** : administrateur avec possibilité de verrouiller les expériences (différent du timestamping, voir *infra*)
- Users : utilisateurs

| i difficad a daffili                                                                    | histration                                  |                                                 |                                        |                             |       |
|-----------------------------------------------------------------------------------------|---------------------------------------------|-------------------------------------------------|----------------------------------------|-----------------------------|-------|
| ÉQUIPE GROUPES UT                                                                       | TILISATEURS STATUTS                         | CATÉGORIES D'ITEMS MC                           | DÈLE D'EXPÉRIENCES IMP                 | PORT GESTIONNAIRE DE TAG    |       |
| Chercher des utilisateur                                                                | rs                                          |                                                 | RECHERCHE                              |                             |       |
|                                                                                         |                                             |                                                 |                                        |                             |       |
| Ajouter un compte                                                                       |                                             |                                                 |                                        |                             |       |
| Ajouter un compte                                                                       | e<br>Jevra utiliser le boutton "Me          | ot de passe oublié" sur la page de lo           | zin pour avoir un mot de passe.        |                             |       |
| Ajouter un compte<br>Note : le nouvel utilisateur d<br>Équipe                           | e<br>levra utiliser le boutton "Me<br>Email | ot de passe oublié" sur la page de lo<br>Prénom | gin pour avoir un mot de passe.<br>Nom | Groupe                      |       |
| Ajouter un compte<br>Note : le nouvel utilisateur d<br>Équipe<br>Service Commun de la 👻 | e<br>levra utiliser le boutton "M<br>Email  | ot de passe oublié" sur la page de lo<br>Prénom | gin pour avoir un mot de passe.<br>Nom | Groupe<br>Users •           | CRÉER |
| Ajouter un compte<br>Note : le nouvel utilisateur d<br>Équipe<br>Service Commun de la * | e<br>levra utiliser le boutton "M<br>Email  | ot de passe oublié" sur la page de lo<br>Prénom | gin pour avoir un mot de passe.<br>Nom | Groupe<br>Users •<br>Admins | CRÉER |

**Astuce** : pour obtenir la liste de tous les utilisateurs ajoutés, cliquez sur *Recherche* dans la section *Chercher des utilisateurs*, **sans rien remplir dans la barre de recherche**. Vous pourrez ensuite modifier leurs informations ultérieurement si nécessaire.

## 2. Comment créer une expérience et un modèle d'expérience ?

Dans l'onglet *Expériences*, cliquez sur le bouton *Créer* à droite, ou sur la flèche puis sur *Expérience*.

| Expériences           |                              |                                |              |                   |
|-----------------------|------------------------------|--------------------------------|--------------|-------------------|
| Filtrer les statuts 🔹 | Classer par 🔹                | Ordre 🔹 Résultats par page 👻   | Tags - Aller | Expérience        |
|                       |                              |                                |              | Pas de modèles    |
| Bienvenue sur eLabF   | TW. Cliquez le bouton 'Créer | ine expérience' pour démarrer! |              | Gérer les modèles |

Vous vous situez à présent dans l'éditeur d'expérience :

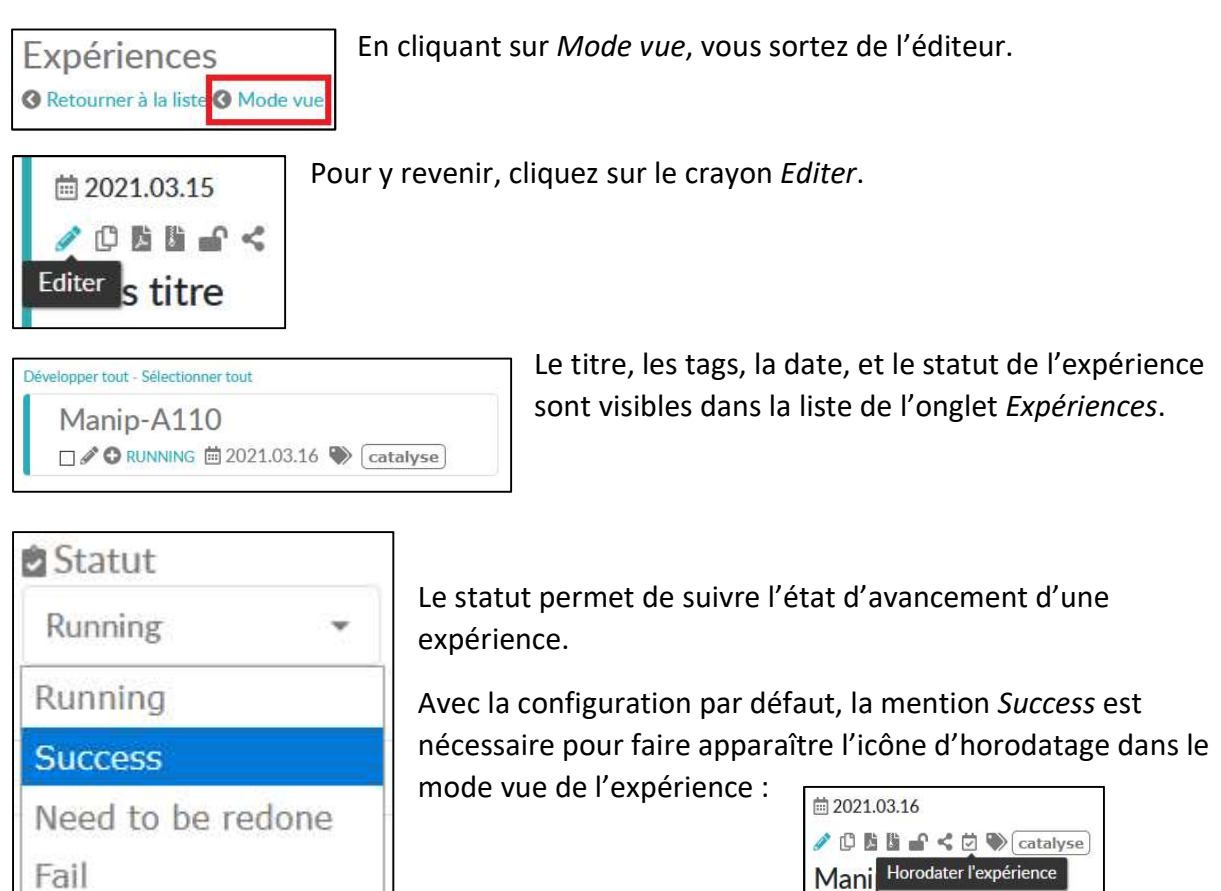

**?** 

**Astuce administrateur** : Il est possible de modifier des statuts dans le panneau d'administration, dans la rubrique *Statuts*, afin d'ouvrir la possibilité d'horodatage à d'autres expériences, comme celles qui ont échoué. Il est aussi possible de créer de nouveaux statuts d'expériences.

| anneau d'admin                             | istration                     |                           |                                            |             |              |           |
|--------------------------------------------|-------------------------------|---------------------------|--------------------------------------------|-------------|--------------|-----------|
| UIPE GROUPES UTI                           | LISATEURS STATU               | TTS CATÉGORIES D'ITEMS    | MODÈLE D'EXPÉRIENC                         | ES IMPORT   | GESTIONNAIRE | DE TAG    |
| Ajouter un nouveau                         | u statut                      |                           |                                            |             |              |           |
| Nom                                        | Couleur                       | Autoriser<br>I'horodatage | ENREGISTRER                                |             |              |           |
| Éditer un statut exis                      | stant                         |                           |                                            |             |              |           |
| Nom                                        | Couleur                       |                           |                                            |             |              |           |
| Running                                    |                               | □ Autoriser l'horodatage  | Statut par défaut                          | ENREGISTRER | SUPPRIMER    | ₹         |
|                                            |                               |                           |                                            |             |              |           |
| Nom                                        | Couleur                       |                           |                                            |             |              |           |
| Nom<br>Success                             | Couleur                       | Autoriser l'horodatage    | ⊖ Statut par défaut                        | ENREGISTRER | SUPPRIMER    | ¢         |
| Nom<br>Success<br>Nom                      | Couleur                       | Z Autoriser l'horodatage  | ○ Statut par défaut                        | ENREGISTRER | SUPPRIMER    | \$        |
| Nom<br>Success<br>Nom<br>Need to be redone | Couleur<br>Couleur            | Autoriser l'horodatage    | ○ Statut par défaut<br>○ Statut par défaut | ENREGISTRER | SUPPRIMER    | \$<br>\$  |
| Nom<br>Success<br>Nom<br>Need to be redone | Couleur<br>Couleur<br>Couleur | Autoriser l'horodatage    | ○ Statut par défaut<br>○ Statut par défaut | ENREGISTRER | SUPPRIMER    | <b>\$</b> |

L'éditeur de texte joue le rôle de votre cahier de laboratoire papier. Le modèle par défaut est constitué de trois sections : **l'objectif** de l'expérience, la **procédure** et les **résultats**. Pour les administrateurs, le modèle par défaut est modifiable dans le panneau d'administration, dans la rubrique *Modèle d'expériences*.

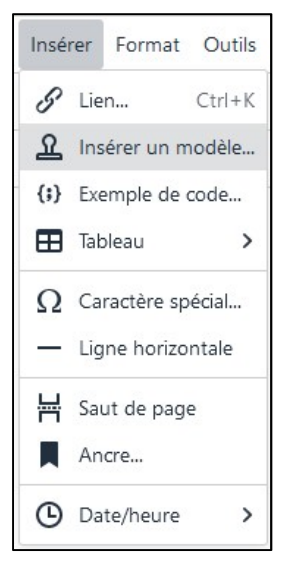

En cliquant sur *Insérer* à partir de l'éditeur d'expériences, vous avez le choix d'importer un modèle existant. Ce dernier doit avoir été paramétré pour être visible à tous.

*Exemple de code* permet d'insérer et visualiser son code. 16 langages sont supportés.

L'option *Tableau* permet de créer des tableaux aux dimensions souhaitées. Il est également possible de faire un copier-coller depuis un tableur comme Excel ou Calc. Les champs remplis du tableur seront retenus par elab.

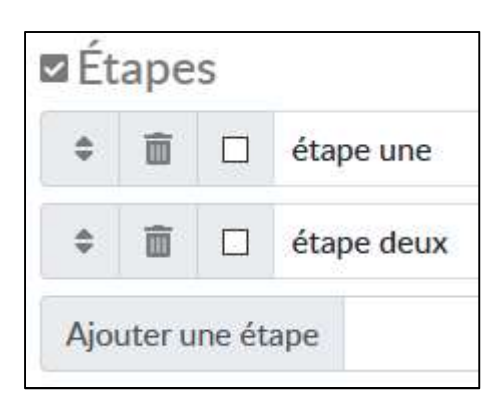

La rubrique *Etapes* vous permet d'ajouter et réordonnancer les étapes de votre expérience.

|                 | 65 - réactif - soude |
|-----------------|----------------------|
| Ajouter un lien | soude                |
| 𝔗 ltems liés    |                      |

*Items liés* permet d'ajouter des éléments de la base de données à votre expérience.

| •••                     |
|-------------------------|
| Gérer les permissions   |
| 🖋 Changer d'éditeur     |
| 3 révisions disponibles |
| 🗑 Supprimer             |

Les points de suspensions en haut à droite donnent accès à l'historique des modifications de l'expérience. Vous pourrez ainsi restaurer une version antérieure si besoin.

Changer d'éditeur permet de modifier le code html de l'expérience. Cela peut vous aider à personnaliser vos modèles d'expériences.

Gérer les permissions permet de modifier les droits en lecture et en écriture de l'expérience.

| Expérience        | • | Créer |
|-------------------|---|-------|
| Modèle 29         |   |       |
| Gérer les modèles |   |       |

Pour créer ou modifier un modèle d'expérience, revenir dans l'onglet *Expériences* et cliquer sur la flèche à gauche de *Créer*, puis sur *Gérer les modèles*. L'éditeur de modèle est le même que l'éditeur d'expérience.

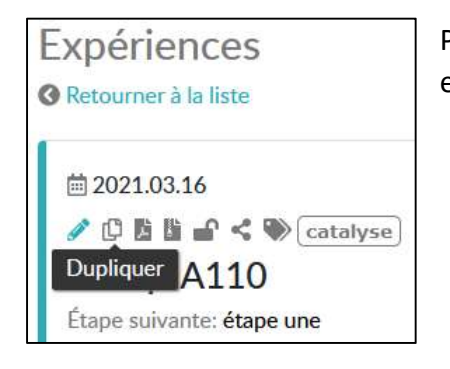

Pour dupliquer une expérience, retournez sur le mode vue et cliquez sur *Dupliquer*.

# 3. Comment personnaliser l'utilisation de l'outil ?

Il peut être utile de modifier certaines options pour améliorer votre utilisation de l'outil.

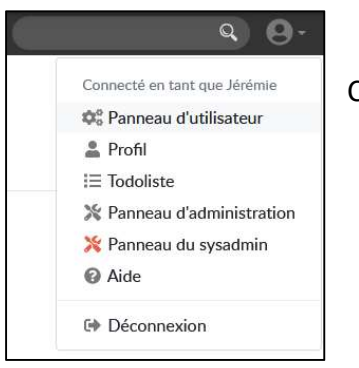

Cliquer sur panneau d'utilisateur.

Descendez ensuite vers la section Divers.

Pour afficher l'éditeur de molécule durant l'édition d'une expérience, cochez la case *Afficher l'éditeur de molécule en mode édition*. L'option doit être activée par chaque utilisateur souhaitant utiliser l'éditeur de molécules. La section de dessin de molécules est désormais disponible dans l'éditeur d'expérience.

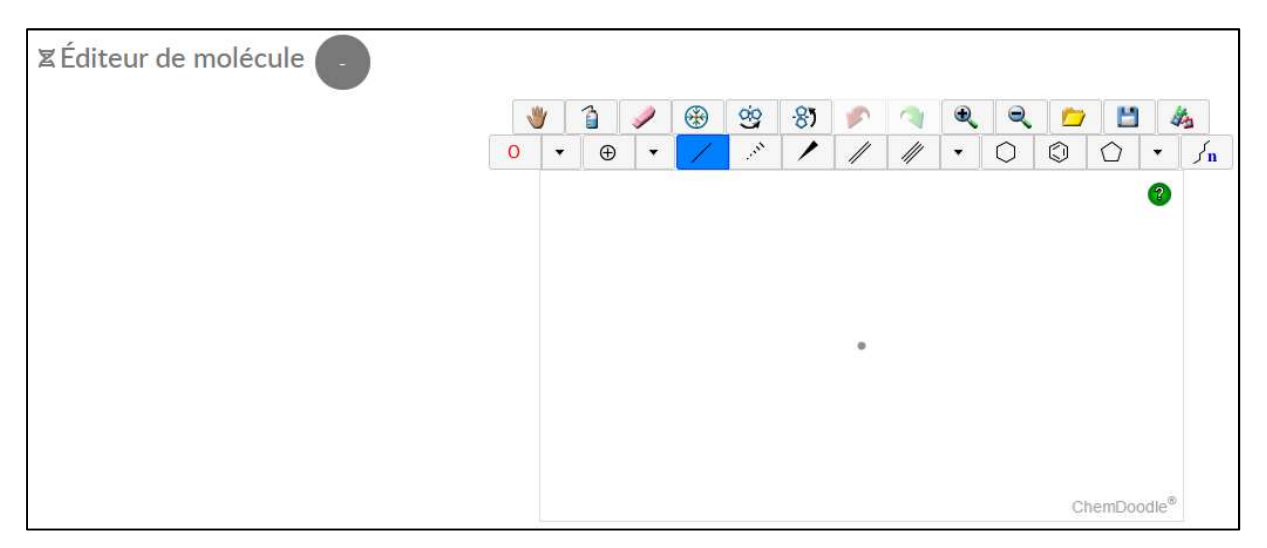

Vous pouvez également modifier l'affichage des expériences des autres membres de l'équipe, afficher les modèles de l'équipe, modifier les droits de lecture et de modification par défaut des expériences que vous aurez créées.

### 4. Utiliser la base de données

La base de données permet de stocker les éléments que vous aurez vous-même créés. Il peut s'agir de tous les équipements du laboratoire, des instruments, des produits, des protocoles, etc.

#### 4.1. Administrateur

Avant de pouvoir ajouter des éléments dans la base, l'administrateur doit créer les catégories qui leur seront associées.

Se rendre dans le panneau d'administration puis dans *Catégories d'items*. Si vous souhaitez que cette catégorie puisse apparaître dans le calendrier, cochez *Réservable dans le planificateur*.

|                         | u d'admir                | nistrat   | ion            |                   |                |          |          |          |          |       |          |    |       |        |        |         |        |   |       |             |
|-------------------------|--------------------------|-----------|----------------|-------------------|----------------|----------|----------|----------|----------|-------|----------|----|-------|--------|--------|---------|--------|---|-------|-------------|
| UIPE G                  | ROUPES UT                | ILISATEUR | S ST           | ATUTS             | CATÉ           | SORIES E | D'ITEMS  | мо       | DÈLE D'  | EXPÉR | IENCES   | IM | IPORT | 0      | GESTIC | INNAIRE | DE TAG | 3 |       |             |
| Ajouter                 | une nouve                | elle caté | gorie          | d'iten            | ns             |          |          |          |          |       |          |    |       |        |        |         |        |   |       |             |
| Nom                     |                          | Cou       | ıleur          | R                 | éservab        | e dans   | le plani | ficateu  | r        |       |          |    |       |        |        |         |        |   |       |             |
| Fichier E               | diter Voir Insére        | er Format | Outils         | Tableau           |                |          |          |          |          |       |          |    |       |        |        |         |        |   |       |             |
| 60                      | Paragraphe               | ~ в І     | U              | = =               | 3 8            | X2 3     | ×₂ :Ξ    | ~ i≣     | ~ ₫      | E     | A ~ /    | ~  | Ω     | {;}    | 8      | ÷       |        |   |       |             |
|                         |                          |           |                |                   |                |          |          |          |          |       |          |    |       |        |        |         |        |   |       |             |
|                         |                          |           |                |                   |                |          |          |          | IREGISTR | ER    |          |    |       |        |        |         |        |   | PROPL | JLSË PAR TO |
| Catégoi                 | ies d'items              | : de la b | ase d          | e don             | nées           |          |          | E        | IREGISTR | ER    |          |    |       |        |        |         |        |   | PROPL | JLSE PAR TO |
| Catégoi<br>Nom          | ies d'items              | i de la b | ase d          | e don             | nées           |          |          | E        | IREGISTR | ER    |          |    |       |        |        |         |        |   | PROPL | JLSE PAR TO |
| Catégoi<br>Nom<br>Chrom | ies d'items<br>atographe | ; de la b | coule          | e don             | nées<br>≧Réser | vable    | ÉDIT     | ER LE MO | DÊLE     | EP    | REGISTRE | R  | SU    | IPPRIM | ER     | 4       |        |   | PROPL | JLSE PAR TO |
| Catégoi<br>Nom<br>Chrom | ies d'items<br>atographe | ; de la b | Coule<br>Coule | e doni<br>ur<br>I | nées<br>⊿Réser | vable    | ÉDIT     | ER LE MO | DÊLE     | ER    | REGISTRE |    | St    | IPPRIM | ER     | ¢       |        |   | PROPL | JLSE PAR TO |

#### 4.2. Utilisateur

Pour ajouter un nouvel élément, faire *Créer* et choisir la catégorie associée. Editez ensuite l'élément en ajoutant une description et des tags.

| Filtrer les catégories * Classer par * Or                                                                                  | dre 🔹 Résultats par page 👻 Tags * Aller | Chromate              | o <mark>graphe</mark><br>pe |
|----------------------------------------------------------------------------------------------------|-----------------------------------------|-----------------------|-----------------------------|
| Développer tout - Sélectionner tout<br>Spectromètre Raman<br>□ ♪ O SPECTROMETRE RMN 箇 2021.03.23 Marie Herbet<br>The Raman | Chromato#1<br>□ I I I CHROMATOGRAPHE    | Protocole#m: Spectrom | ètre RMN                    |
| Soude<br>□ 🖋 👁 réactif 📾 2021.03.16 🛞 [soude]                                                                              |                                         |                       |                             |

### 5. Planifier des taches, réserver des équipements

| EXPÉRIENCES BASE DE DONNÉES ÉQUIPE                                   | RECHERCHE  | DOCUMENTATION |              |            |            |                  | θ-   |
|----------------------------------------------------------------------|------------|---------------|--------------|------------|------------|------------------|------|
| Équipe                                                               |            |               |              |            |            |                  |      |
| PLANIFICATEUR INFORMATION MODI                                       | èles email |               |              |            |            |                  |      |
| Choisir un équipement 🔹                                              |            |               |              |            |            |                  |      |
| Pas d'équipement réservable<br>Spectromètre RMN - Spectromètre Raman |            | 22 -          | 28 mars 2021 |            |            | Semaine Planning | Mois |
| Chromatographe - Chromato#1<br>Protocole - Protocole#modeleA110      | 3/03       | MER. 24/03    | JEU. 25/03   | VEN. 26/03 | SAM. 27/03 | DIM. 28/03       | ~    |
| 03 h                                                                 |            |               |              |            |            |                  |      |
| 04 h                                                                 |            |               |              |            |            |                  | -    |
| 06 h 06:00 - 06:30 - [Sp                                             | ectromètre |               |              |            |            |                  |      |

Pour utiliser le calendrier, se rendre sur l'onglet *Equipe* puis *Planificateur*.

Il est nécessaire de cliquer sur le bouton *Choisir un équipement* pour utiliser le planificateur. Si vous ne souhaitez pas lier un élément de la base de données à votre événement, choisir *Pas d'équipement réservable*.

Si en revanche vous souhaitez effectuer une réservation sur un élément de la base de données (instrument, salle, etc) choisissez votre élément dans la liste.

Cliquez à l'endroit du calendrier voulu pour ajouter la plage de votre événement. Rester appuyé sur la souris et faire glisser vers le bas ou le haut pour définir une plage de temps étendue.

| < >   | Aujourd'hui |                                   | 22         | - 28 mars 2021                                |            |            | Semaine Planning | Mois |
|-------|-------------|-----------------------------------|------------|-----------------------------------------------|------------|------------|------------------|------|
| 02 11 | LUN. 22/03  | MAR. 23/03                        | MER. 24/03 | JEU. 25/03                                    | VEN. 26/03 | SAM. 27/03 | DIM. 28/03       | ^    |
| 03 h  |             |                                   |            |                                               |            |            |                  |      |
| 04 h  |             |                                   |            |                                               |            |            |                  |      |
| 05 h  |             |                                   |            |                                               |            |            |                  |      |
| 06 h  |             | 06:00 - 06:30 - Exp 001-MH (Marie |            |                                               |            |            |                  |      |
| 07 h  |             |                                   |            | 07:00 - 09:30<br>Resa jeudi (Jérémie Léonard) |            |            |                  |      |
| 08 h  |             |                                   |            |                                               |            |            |                  |      |
| 09 h  |             |                                   |            |                                               |            |            |                  |      |

Pour modifier un événement déjà rentré, s'assurer d'avoir choisi le bon équipement dans la liste, puis cliquer sur l'élément à modifier dans le calendrier.

La nouvelle fenêtre permet la suppression de l'élément, ou d'y attacher des expériences existantes. La liste d'expérience n'apparaît qu'après avoir rentré des caractères dans le champ de recherche.

| Éditer les é            | vénements                                                       | ×        |
|-------------------------|-----------------------------------------------------------------|----------|
| Resa jeuc<br>Attacher u | li (Jérémie Léonard)<br>ne expérience                           |          |
| Recherche               | z                                                               | Attacher |
|                         | 61 - Running - Esterification of benzoic acids<br>cet evenement |          |
|                         |                                                                 | ANNULER  |